Процесс создания теста разбит на 2 этапа:

1) Создание банка вопросов или импорт вопросов из внешнего файла

2) Создание и установка параметров теста.

Рассмотрим создание теста с множественным вариантом ответов путем импорта вопросов из текстового документа на образовательном портале.

Последовательность действий:

1. Зайти на портал под своей учетной записью.

| Вход                                                   |           |
|--------------------------------------------------------|-----------|
| Логин<br>admin                                         |           |
| Пароль                                                 |           |
| 📃 Запомнить логин                                      |           |
| Вход                                                   |           |
| Забыли логин или пароль?                               |           |
| В Вашем браузере должен быть разрешен прием            | cookies 🕐 |
| Некоторые курсы, возможно, открыты для<br>Зайти гостем | я гостей  |
|                                                        |           |

2. В левом меню нажать Курсы и в основной части окна установить курсов в поле Поиск курса. Ввести номер группы, например 22.

| Личный кабинет 🕨 Курсы                                                       |                                                                                       | Управление курсами |
|------------------------------------------------------------------------------|---------------------------------------------------------------------------------------|--------------------|
| Навигация<br>Личный кабинет                                                  | Поиск курса: 22 Примени                                                               | ТЬ                 |
| <ul> <li>Домашняя страница</li> <li>Страницы сайта</li> <li>Курсы</li> </ul> | <ul> <li>Разное</li> <li>09.02.03 Программирование в компьютерных системах</li> </ul> | ▼ Свернуть всё     |
| Настройки<br>Администрирование                                               | Добавить курс                                                                         |                    |
| Найти<br>Найти                                                               |                                                                                       |                    |

Нажать кнопку Применить. Нажать по названию курса, т.е. Дистанц 22. Мы перешли к курсу.

3. В списке дисциплин выбираем нашу дисциплину, например: География. Раскрываем ее и нажимаем на кнопку Режим редактирования.

| Дистанц 22                                                                                |                                                                                                    |                                                                                     |
|-------------------------------------------------------------------------------------------|----------------------------------------------------------------------------------------------------|-------------------------------------------------------------------------------------|
| Личный кабинет 🕨 Курсы 🕨                                                                  | Разное ► Д-22                                                                                         | Режим редактирования                                                                |
| Навигация<br>Личный кабинет                                                               | ▶Общее                                                                                                | Поиск по форумам                                                                    |
| <ul> <li>Домашняя страница</li> <li>Страницы сайта</li> </ul>                             | ▶ Обществознание                                                                                      | Применить<br>Расширенный поиск                                                      |
| <ul> <li>Текущий курс</li> <li>Д-22</li> </ul>                                            | ▶Безопасность жизнедеятельности                                                                       |                                                                                     |
| <ul><li>Участники</li><li>Значки</li></ul>                                                | ▼ География                                                                                           | Добавить новусти<br>(Пока новостей нет)                                             |
| <ul> <li>Общее</li> <li>Обществознани</li> <li>Безопасность<br/>жизнедеятельно</li> </ul> | 19.03                                                                                                 | Предстоящие<br>события<br>✓ пробный (Тест<br>открывается)                           |
| География                                                                                 | Физическая культура                                                                                   | Сегодня, 16:39                                                                      |
| культура<br>МДК 03.01<br>Организация и                                                    | <ul> <li>МДК 03.01 Организация и технология ремонта<br/>оборудования различного назначения</li> </ul> | Прочитайте тексты<br>и установите их<br>соответствие рубрикам<br>АЕ. Кажлому тексту |
| <ul> <li>технология</li> <li>ремонта</li> </ul>                                           | ▶ Экология                                                                                            | соответствует только                                                                |

4.Перешли в режим редактирования. Нажимаем Добавить элемент или ресурс.

| Физическая<br>культура     | 🚸 Безопасность жизнедеятел              | ьности                            | <ul> <li>Проч</li> <li>мустанс</li> </ul>   | ИТАЙТЕ ТЕКСТЫ                  |
|----------------------------|-----------------------------------------|-----------------------------------|---------------------------------------------|--------------------------------|
| МДК 03.01<br>Организация и | 0                                       |                                   |                                             | ствие рубрикам<br>жлому тексту |
| • технология               |                                         | + Добавить элемент или ресурс     | соответ                                     | ствует только                  |
| ремонта<br>оборудо         | 🕁 География                             |                                   | одна руб<br>© задании                       | брика. В<br>Годна рубрика      |
| Экология                   | 0                                       |                                   | <ul> <li>ЛИШНЯЯ</li> <li>Понелей</li> </ul> |                                |
| Учебная<br>практика        | 17.                                     |                                   | 00:00                                       | 1011/1K 23 Mapia,              |
| Иностранный<br>язык        | 🕈 🚞 19.03 🖍                             | Редактировать 🔭                   | 👌 Пере                                      | вести текст и                  |
| • Биология                 |                                         | + <u>Добавить элемент или рес</u> | у <u>рс</u> Среда 2                         | 5 марта, 00:00                 |
| Информатика                | Физическая культура                     |                                   | ②    26.03                                  | 3.20 Тест 3-22                 |
| MCO                        | ÷ · · · · · · · · · · · · · · · · · · · |                                   | Пятница                                     | а 27 марта,                    |
| Основы                     | -\$F                                    |                                   | Х 00:00                                     | × ×3044,33040                  |
| <ul> <li>Проба</li> </ul>  |                                         | Редактировать                     | Новое со                                    | бытие                          |
| ▶ Курсы                    | 💠 是 26.03.20 Тест 3-22 🖍                | Редактировать 🔭 💄                 | —Послед                                     | ание действия                  |

4. В появившемся окне выбираем Тест и нажимаем кнопку Добавить.

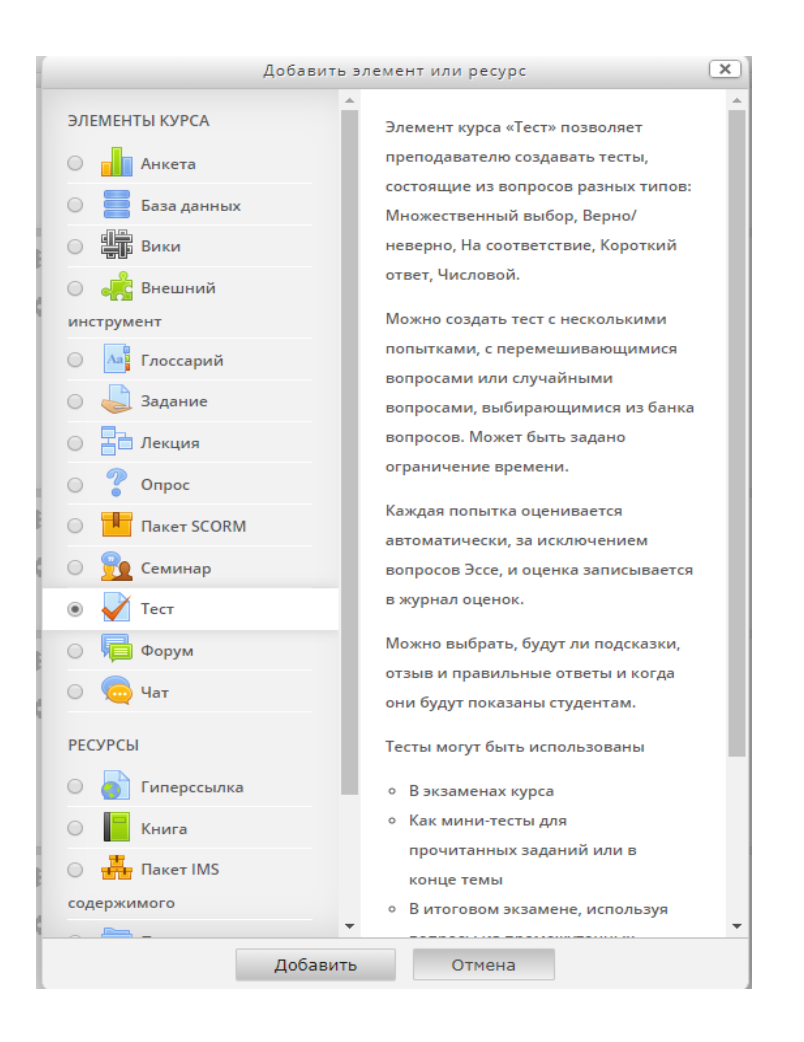

## 5.В появившемся окне заполнить реквизиты теста:

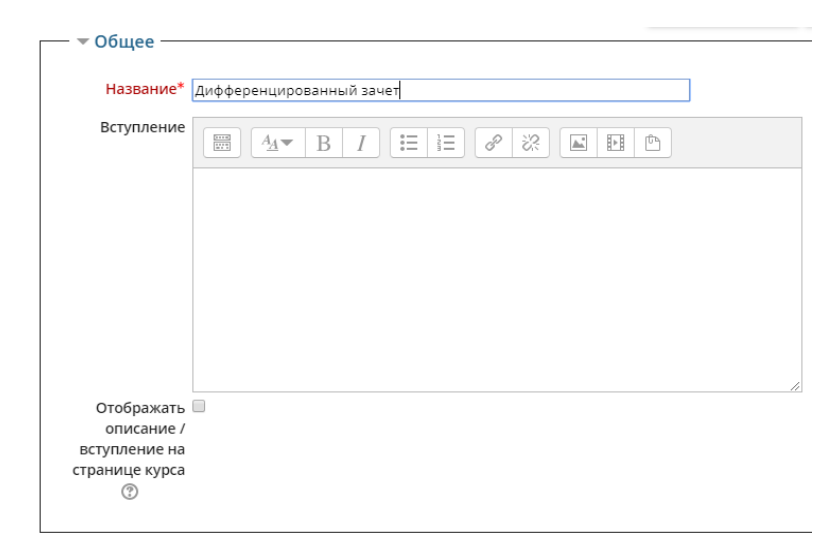

| — • Синхрониз                                        | alina ————————————————————————————————————  |
|------------------------------------------------------|---------------------------------------------|
| Chinxponns                                           | a da a da a da a da a da a da a da a d      |
| Начало<br>тестирования<br>⑦                          | 21 т марта т 2020 т 17 т 22 т Ш 🗷 Включить  |
| Окончание<br>тестирования                            | 21 • марта • 2020 • 17 • 22 • Ш Включить    |
| Ограничение<br>времени<br>⑦                          | 0 МИН. Т ВКЛЮЧИТЬ                           |
| При истечении                                        | Открытые попытки отправляются автоматически |
| времени<br>⑦<br>Льготный<br>период<br>отправки.<br>⑦ | 1 дн. ▼ 🖉 Включить                          |

| • Оценка                 |                 |
|--------------------------|-----------------|
| Категория<br>оценки<br>⑦ | іез категории 🔻 |
| Проходной                |                 |
| балл                     |                 |
| ?                        |                 |
| Количество               | T               |
| попыток                  |                 |
| Метод                    | Зысшая оценка 🔻 |
| оценивания               |                 |
| ?                        |                 |

| С новой                                                                                |                                       |
|----------------------------------------------------------------------------------------|---------------------------------------|
| страницы                                                                               | Каждый вопрос 🔹                       |
| (?)                                                                                    |                                       |
|                                                                                        | + Показать больше                     |
|                                                                                        |                                       |
|                                                                                        |                                       |
| · · · · · · · · · · · · · · · · · · ·                                                  |                                       |
|                                                                                        |                                       |
| — 🔻 Свойства і                                                                         |                                       |
| 🖵 🔻 Свойства і                                                                         | зопроса —                             |
| Свойства<br>Случайный                                                                  | апроса                                |
| Свойства порядок                                                                       | зопроса                               |
| Свойства і<br>Случайный<br>порядок<br>ответов                                          | зопроса                               |
| Свойства І<br>Случайный<br>порядок<br>ответов<br>⑦                                     | аопроса                               |
| Свойства и<br>Случайный<br>порядок<br>ответов<br>(?)<br>Режим                          | зопроса<br>Да т<br>Отложенный отзыв   |
| Свойства и<br>Случайный<br>порядок<br>ответов<br>(?)<br>Режим<br>поведения             | зопроса<br>Да т<br>Отложенный отзые т |
| Свойства и<br>Случайный<br>порядок<br>ответов<br>(?)<br>Режим<br>поведения<br>вопросов | зопроса<br>Да т<br>Отложенный отзые т |

| - 🔻 Настройки просмотра 💿 ———————————————————————————————————                                                                                                    |                                                                                                    |                                                                                                    |                                                                                                    |  |
|----------------------------------------------------------------------------------------------------|----------------------------------------------------------------------------------------------------|----------------------------------------------------------------------------------------------------|----------------------------------------------------------------------------------------------------|--|
| Во время попытки                                                                                                    | Сразу после попытки                                                                                                    | Позже, но только пока<br>тест открыт                                                                                                    | После того, как тест<br>будет закрыт                                                                                                    |  |
| <ul> <li>Попытка (?)</li> <li>Правилен ли ответ</li> <li>Баллы (?)</li> <li>Отзыв для</li> <li>конкретного варианта<br/>ответа (?)</li> <li>Общий отзыв к<br/>вопросу (?)</li> <li>Правильный ответ</li> <li>Итоговый отзыв к<br/>тесту (?)</li> </ul> | <ul> <li>Попытка</li> <li>Правилен ли ответ</li> <li>Баллы</li> <li>Отзыв для</li> <li>конкретного варианта<br/>ответа</li> <li>Общий отзыв к</li> <li>вопросу</li> <li>Правильный ответ</li> <li>Итоговый отзыв к</li> <li>тесту</li> </ul> | <ul> <li>Попытка</li> <li>Правилен ли ответ</li> <li>Баллы</li> <li>Отзыв для</li> <li>конкретного варианта</li> <li>ответа</li> <li>Общий отзыв к</li> <li>вопросу</li> <li>Правильный ответ</li> <li>Итоговый отзыв к</li> <li>тесту</li> </ul> | <ul> <li>Попытка</li> <li>Правилен ли ответ</li> <li>Баллы</li> <li>Отзыв для</li> <li>конкретного варианта<br/>ответа</li> <li>Общий отзыв к</li> <li>вопросу</li> <li>Правильный ответ</li> <li>Итоговый отзыв к</li> <li>тесту</li> </ul> |  |

Остальные параметры и реквизиты оставим по умолчанию. 6.Нажимаем Сохранить и показать.

|                      |                           | Тестоперы                | Личный кабинет Выход        |
|----------------------|---------------------------|--------------------------|-----------------------------|
| 🖉 Попытка 💮          | Попытка                   | 🔲 Попытка                | 🔲 Попытка                   |
| 🖉 Правилен ли ответ  | 🖉 Правилен ли ответ       | 🖉 Правилен ли ответ      | 🖉 Правилен ли ответ         |
| 0                    | 🔲 Баллы                   | 🔲 Баллы                  | 🖉 Баллы                     |
|                      | 🖉 Отзыв для               | 🖉 Отзыв для              | 🖉 Отзыв для                 |
| 🖉 Баллы 🕐            | конкретного варианта      | конкретного варианта     | конкретного варианта        |
| 🖉 Отзыв для          | ответа                    | ответа                   | ответа                      |
| конкретного варианта | 🖉 Общий отзыв к           | 🖉 Общий отзыв к          | 🖉 Общий отзыв к             |
| ответа 🕐             | вопросу                   | вопросу                  | вопросу                     |
| Общий отзыв к        | 🖉 Правильный ответ        | 🖉 Правильный ответ       | 🖉 Правильный ответ          |
| вопросу 🕐            | 🔲 Итоговый отзыв к        | 🔲 Итоговый отзыв к       | Итоговый отзыв к            |
| 🖉 Правильный ответ   | тесту                     | тесту                    | тесту                       |
| 0                    |                           |                          |                             |
| Итоговый отзыв к     |                           |                          |                             |
| тесту 🕐              |                           |                          |                             |
|                      |                           |                          |                             |
|                      |                           |                          |                             |
| Внешний вид          |                           |                          |                             |
| Дополнительные огр   | аничения на попытк        | и                        |                             |
| Итоговый отзыв ⑦     |                           |                          |                             |
| Общие настройки мо   | одуля                     |                          |                             |
|                      |                           |                          |                             |
| Coxp                 | анить и вернуться к курсу | ( Сохранить и по         | казать                      |
| Отм                  | ена                       |                          |                             |
|                      | Обязате                   | льные для заполнения по. | ля в этой форме помечены *. |

Результат:

| Дифференцированный зачет                      |  |  |  |
|-----------------------------------------------|--|--|--|
| Разрешено попыток: 1                          |  |  |  |
| Этот тест был начат Суббота, 21 марта 2020, 1 |  |  |  |
| Пока не добавлено ни одного вопроса           |  |  |  |
| Редактировать тест                            |  |  |  |
| Вернуться к курсу                             |  |  |  |

7. Подготовим текстовый документ, содержащий 4 вопроса с множественным выбором.

Запустим Блокнот. Осуществим копирование или набор теста.

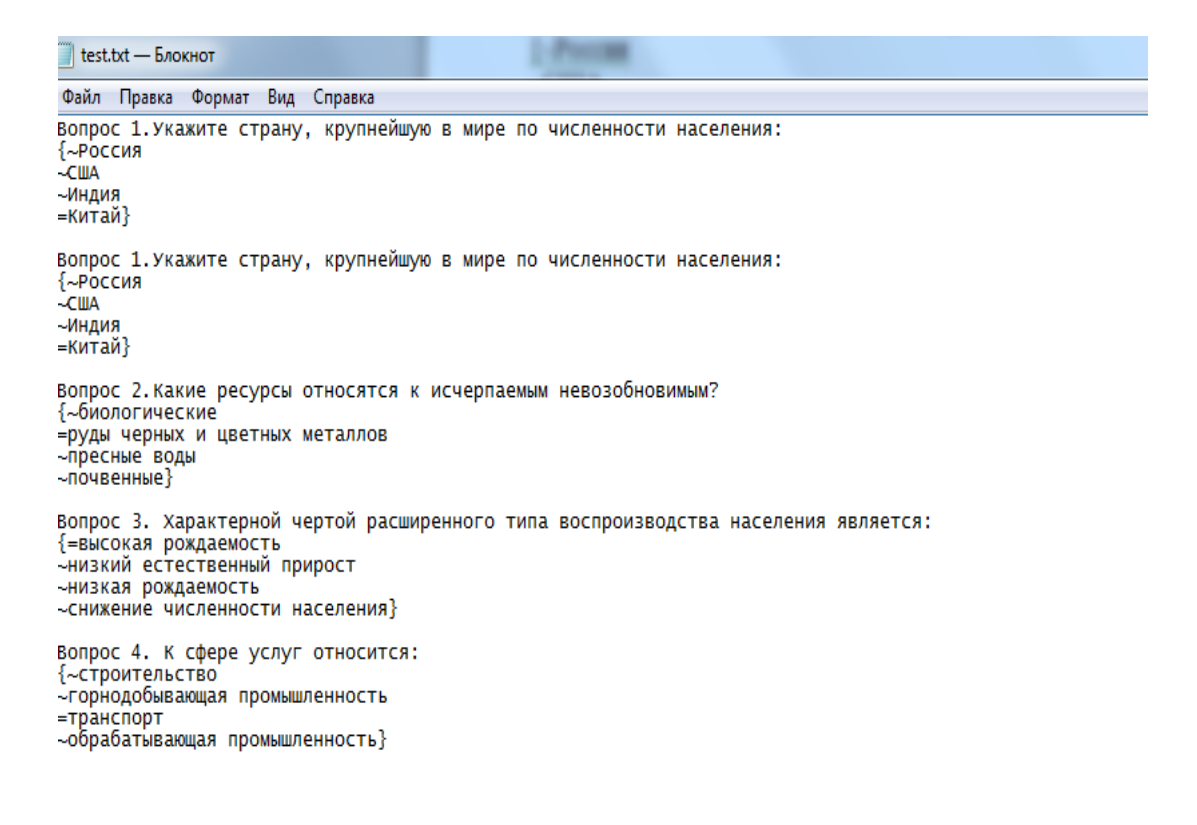

## Сохраним файл. Укажем кодировку UTF-8.

| Имя файла:   | test.txt                          |
|--------------|-----------------------------------|
| Тип файла:   | Текстовые документы (*.txt)       |
| Скрыть папки | Кодировка: UTF-8 Сохранить Отмена |

**ВАЖНО!!!!** Варианты ответов необходимо заключить в фигурные скобки. Правильный ответ пометить знаком = ( равно), неправильные знаком ( тильда). Для установки тильды перейдите на английскую раскладку и нажмите сочетание клавиш на клавиатуре: Shift+Ë.

8. Сохраняем документ.

| Имя файла:     | Tест.doc                        | 'ecr.doc 🗸                           |                             |             |        |
|----------------|---------------------------------|--------------------------------------|-----------------------------|-------------|--------|
| Тип файла:     | ]окумент Word 97-2003 (*.doc) 🗸 |                                      |                             |             |        |
| Авторы:        | AlexLil                         | Ключевые слова: Добавьте ключевое сл | Название: Добавьте название |             |        |
|                | Сохранять эскизы                |                                      |                             |             |        |
| 🗻 Скрыть папки |                                 |                                      | Сервис                      | • Сохранить | Отмена |

9. Переходим к порталу, в частности к тесту и нажимаем кнопку Редактировать тест.

| Дифференцированный зачет |                                   |
|--------------------------|-----------------------------------|
| Раз                      | решено попыток: 1                 |
| Этот тест был нач        | чат Суббота, 21 марта 2020, 17:22 |
| Пока не доб              | бавлено ни одного вопроса         |
| Pe                       | едактировать тест                 |
| В                        | ернуться к курсу                  |

10. Задаем параметры (максимальную оценку, галку для перемешивания). Нажимаем кнопку Сохранить.

| едактирование теста: Дифференцированный зачет 🕐 |                                     |
|-------------------------------------------------|-------------------------------------|
| Вопросы: 0   Этот тест открыт                   | Максимальная оценка: 4,00 Сохранить |
| Распределить                                    | Итоговый балл: 0,00                 |
| L                                               | Перемешать<br>Добавить <sup>*</sup> |
|                                                 |                                     |

11. Затем в левом меню находим пункт Банк вопросов. Открываем его и выбираем Импорт.

- 🔻 Банк вопросов
  - Вопросы
  - Категории
  - Импорт
  - Экспорт

## 12. В появившемся окне выбираем формат Gift.

| Навигация                             | Импорт вопросов из файла 🕐                     |                |
|---------------------------------------|------------------------------------------------|----------------|
| Личный кабинет  🕁 🗸                   |                                                |                |
| <ul> <li>Домашняя страница</li> </ul> | 🔻 Формат файла                                 | P T docphyro b |
| Страницы сайта                        |                                                |                |
| 💌 Текущий курс                        | * ②                                            |                |
| ▼ Д-22                                | <ul> <li>«Вложенные ответы» (Cloze)</li> </ul> |                |
| Участники                             |                                                |                |
| ▶ Значки                              | Формат «Пропущенное слово»                     |                |
| ▶ Общее                               |                                                |                |
| Обществознани                         | 0                                              |                |
| Безопасность                          | Формат Aiken                                   |                |
| жизнедеятельн                         | 0                                              |                |
| 💌 География                           | <ul> <li>Формат Blackboard</li> </ul>          |                |
| 19.03                                 |                                                |                |
| Дифференци                            | 0                                              |                |
| зачег                                 | Формат Examview                                |                |
| • культура                            | 0                                              |                |
| МЛК 03.01                             | <ul> <li>Формат GIFT</li> </ul>                |                |
| Организация и                         |                                                |                |
| ▶ технология                          | 0                                              |                |
| ремонта                               | Формат Moodle XML                              |                |
| осорудо                               |                                                |                |
| упорла                                | Формат WebCT                                   |                |
| практика                              |                                                |                |
| Иностранный                           |                                                |                |
| ► The optimization                    |                                                |                |

13. Производим импорт файла, выбрав подготовленный нами файл.

| - '  |                    |                   |                           |
|------|--------------------|-------------------|---------------------------|
|      |                    | Выбор файла       | ×                         |
| m    | Файлы на сервере   |                   |                           |
| m    | Недавно            |                   |                           |
| испо | льзованные файлы   |                   |                           |
| 2    | Загрузить файл     |                   |                           |
|      | Загрузка файлов по |                   |                           |
| URL  |                    | Вложение:         | Выберите файл Тест.doc    |
| m    | Мои личные файлы   | Сохранить как     |                           |
| 13   | Wikimedia          | Автор:            | Лилия Николаевна Тихонова |
|      |                    | Выберите лицензию | Все права защищены 🔻      |
|      |                    | Загруз            | ить этот файл             |

## Нажимаем Загрузить этот файл. Далее нажимаем Импорт. Результат импорта:

Дистанц 22

| Личный кабинет 🕨 Курсы 🕨 Разное 🕨 Д-22 🕨 География 🕨 Дифференцированный зачет 🕨 Банк вопросов 🕨 Импорт |                                                                                       |  |
|----------------------------------------------------------------------------------------------------|---------------------------------------------------------------------------------------|--|
|                                                                                                    |                                                                                       |  |
| Навигация                                                                                              |                                                                                       |  |
| Личный кабинет  🕁 🗸 -                                                                                  |                                                                                       |  |
| <ul> <li>Домашняя страница</li> </ul>                                                                  |                                                                                       |  |
| Страницы сайта                                                                                         |                                                                                       |  |
| 💌 Текущий курс                                                                                         | 1. Вопрос 1. Укажите страну, крупнейшую в мире по численности населения:              |  |
| ▼ Д-22                                                                                                 |                                                                                       |  |
| Участники                                                                                              | 2. вопрос 1. укажите страну, крупнеишую в мире по численности населения:              |  |
| ▶ Значки                                                                                               | 3. Вопрос 2.Какие ресурсы относятся к исчерпаемым невозобновимым?                     |  |
| ▶ Общее                                                                                                |                                                                                       |  |
| Обществознани                                                                                          | 4. Вопрос 3. Характерной чертой расширенного типа воспроизводства населения является: |  |
| Безопасность<br>жизнедеятельно                                                                         | 5. Вопрос 4. К сфере услуг относится:                                                 |  |
| 💌 География                                                                                            | Продолжить                                                                            |  |
| 19.03                                                                                                  |                                                                                       |  |
| <b>—</b> • • •                                                                                         |                                                                                       |  |

Нажимаем Продолжить. Здесь, по мере необходимости можно внести корректировки. Я ничего не вношу.

14. Переходим к нашему тесту. Нажимаем на него. Далее нажимаем Редактировать тест. В правом нижнем углу выбираем Добавить.

| Дистанц 22                                                                     |                                                                                |                                                                                                |
|--------------------------------------------------------------------------------|--------------------------------------------------------------------------------|------------------------------------------------------------------------------------------------|
| ичный кабинет ► Курсы ►                                                        | Разное ► Д-22 ► География ► Дифферен                                           | цированный зачет 🕨 Редактировать тест                                                          |
| Навигация<br>Пичный кабинет 🔶 🌞 –<br>II Домашняя страница<br>IV Страницы сайта | Редактирование теста: Диффери<br>Вопросы: 0   Этот тест открыт<br>Распределить | енцированный зачет ⑦<br>Максимальная оценка: 4.00 + новый<br>вопрос<br>на банка<br>вопросов 00 |
| <ul> <li>Текущий курс</li> <li>Д-22</li> <li>Участники</li> </ul>              | L                                                                              | Перемец случайный вопрос<br>добавить                                                           |

Выбираем Из банка вопросов. В появившемся окне ставим галки для тех вопросов, которые необходимо добавить в тест.

| Добавить в конец вопрос из банка                                                                                                    | X |
|----------------------------------------------------------------------------------------------------|---|
| Выберите категорию По умолчанию для Д-22 (5) ▼<br>Категория по умолчанию для общих вопросов в контексте «Д-22».                                                   |   |
| Параметры поиска 🔻                                                                                                    |   |
| 🗹 Также отображать вопросы, находящиеся в подкатегориях                                                                                                    |   |
| 🔲 Также отображать старые вопросы                                                                                                    |   |
| Tun ' Bonpoc                                                                                                    |   |
| 🐳 🗄 Вопрос 1.Укажите страну, крупнейшую в мире по численности населения: Вопрос 1.Укажите страну, крупнейшую в мире по численности населения:                     | Q |
| 🚽 E Вопрос 1.Укажите страну, крупнейшую в мире по численности населения: Вопрос 1.Укажите страну, крупнейшую в мире по численности населения:                     | Q |
| 📲 🗄 Вопрос 2.Какие ресурсы относятся к исчерпаемым невозобновимым? Вопрос 2.Какие ресурсы относятся к исчерпаемым невозобновимым?                                 | Q |
| 🛃 Е Вопрос 3. Характерной чертой расширенного типа воспроизводства населения Вопрос 3. Характерной чертой расширенного типа воспроизводства населения является: 👘 | Q |
| 🕂 🗄 Вопрос 4. К сфере услуг относится: Вопрос 4. К сфере услуг относится:                                                                                         | Q |
| Добавить выбранные вопросы в тест                                                                                                    |   |

Нажимаем кнопку Добавить выбранные вопросы в тест.

Тест готов.

Переходим на вкладку Дифференцированный зачет:

Дистанц 22

Личный кабинет ► Курсы ► Разное ► Д-22 ► География ► Дифференцированный зачет

И тестируемся!!!